#### What is a Cross Tab Report?

A Cross Tab Report allows you to conduct an in-depth profile of a single target for a local market. A National Cross Tab report is also available and represents an aggregate of all of the local U.S. markets measured by The Media Audit.

The Cross Tab Report Main Menu appears below with a brief explanation of the functionality for each report within the Cross Tab application. Note: the simplest way to access Cross Tab is to access from the main menu of The Media Audit software. To change between surveys, use the Survey button from the main menu of The Media Audit software.

| ports                   |                     | Utilities |
|-------------------------|---------------------|-----------|
| CrossTab Reports        | Age Reports         | Quit      |
| Double Target Reports   | Income Reports      |           |
| Multiple Target Reports | Home Value Reports  |           |
| Zipcode Reports         | Miles Driven Report |           |

#### The Cross Tab Toolbar

This is an example of a Cross Tab toolbar within the Cross Tab program of TMA.

| Base | Primary | Targets | Options | Find | + | Reports | + | 5 | Clip | Genders | Ŷ | Exit |
|------|---------|---------|---------|------|---|---------|---|---|------|---------|---|------|
|------|---------|---------|---------|------|---|---------|---|---|------|---------|---|------|

#### Base

Users can change the respondent base that will be used in all computations. By clicking on this button, you can change the base from adults 18+ to any qualitative target, zip code, cluster of zip codes, county, cluster of counties, city or cluster of cities. Available base options vary whether you are using Local Cross Tab Data or National Cross Tab data.

#### Primary

This allows the user to select a single target (or media) to be profiled.

#### Targets

This allows the user to choose from a list of targets (and media).

#### Options

Here you can modify how the report will appear on screen and when printed. Below is an example of what you can modify:

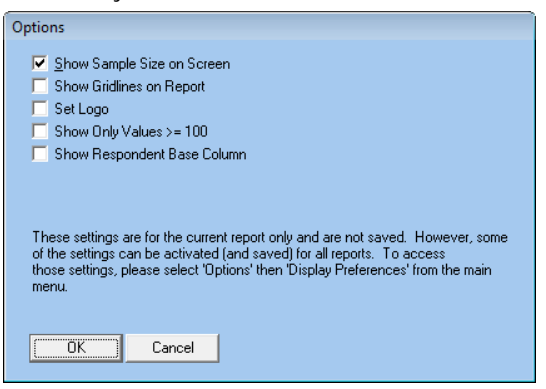

#### Find...

Allows user to quickly find text in a displayed report.

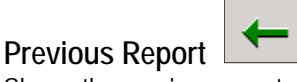

Shows the previous report.

#### Reports

Lets you choose from a list of available reports.

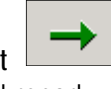

Next Report Shows next report.

# The Cross Tab Toolbar Continued

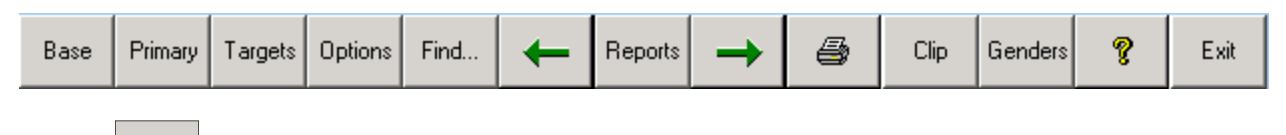

Print 🏼

Prints the current report.

## Clip

Clips the data for pasting into other programs.

#### Genders

Applies an additional filtering restriction (male or female) to the base.

| Hel | D |
|-----|---|

| ę |
|---|
|   |

Depending on where you are in the Cross Tab program, it will launch some or all pages of this manual in an electronic or PDF format.

#### Exit

Exits the report.

#### How to Create a Cross Tab Report

- 1. Click on Cross Tab from The Media Audit Main Menu.
- 2. Click on Cross Tab from the main menu of the Cross Tab program.
- 3. At the Primary Target Selection Screen, select a single target (or media if available) to profile. Click OK.
- 4. At the Targets Screen, select as many targets as you wish. Click OK. Your report will be displayed. If you selected a custom base, it will be applied as a filter to the report.
- 5. An example of a Cross Tab report is below. By clicking on the "Reports" button, you can scroll through the different reports that are available.

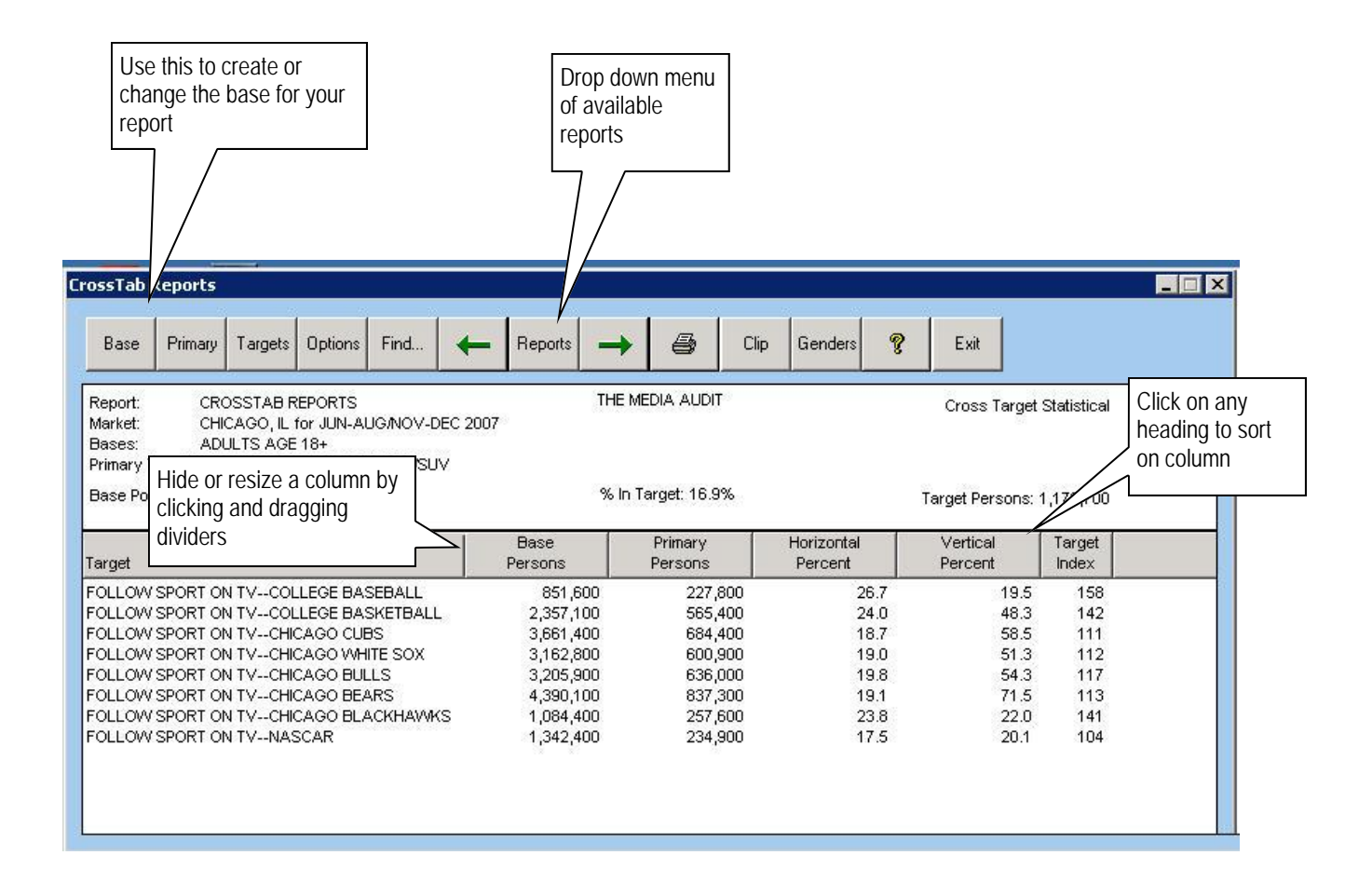

In the above example using a local market database, the user created a report that analyzed which sporting events automobile purchasers like to follow on TV. For an explanation on how to read this report, see next page.

#### How to Read a Cross Tab Report

Below is an example of a Cross Tab Report, profiling Automobile Purchasers by the different sporting events they follow on TV. In this example, the base selected was Adults 18+. The definition for each of the column headers is below.

- 1. <u>Base</u>: A selected demo, target, or geographic area from which the report is based.
- 2. <u>Primary Target</u>: The target (or media) that is being profiled.
- 3. <u>Targets:</u> The criteria that is used to describe the Primary Target. Also referred to as Secondary Targets.
- 4. <u>Base Persons</u>: Total number of persons in the market that are in the base.
- 5. <u>Primary Persons</u>: Total number of persons in the base that are in the primary target.
- 6. Horizontal Percent: % of people in the secondary target that match the primary target audience.
- 7. <u>Vertical Percent</u>: % of People in primary target that fall into the secondary target group.
- 8. <u>Target Index</u>: Likelihood that the primary target audience is to be above or below the market average with the secondary target.

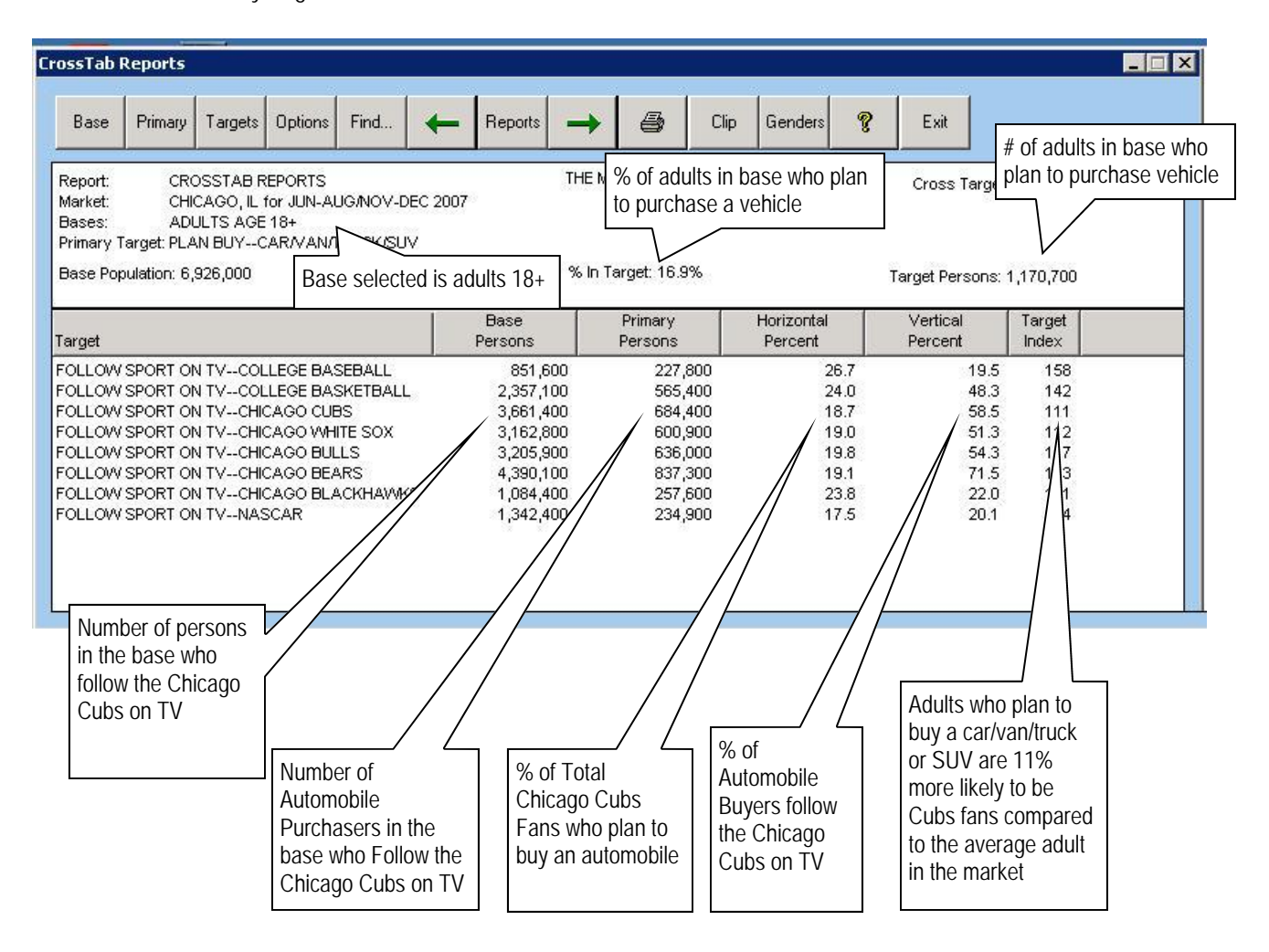

### How to Create a Double Target Report

- 1. Click on Double Target Report from the main menu of the Cross Tab program.
- 2. At the Primary Target Selection Screen, select the two targets you wish to profile Click OK.
- 3. At the Targets Screen, select as many targets as you wish. Click OK. Your report will be displayed. If you selected a custom base, it will be applied as a filter to the report.
- 4. An example of a Double Target Report is below. By clicking on the "Reports" button, you can scroll through the different reports that are available.

| Se this to create or<br>nange the base for<br>our report                                                                                                    |                     | menu                            | Double Tai<br>Double Tai<br>Double Tai<br>Double Tai | Double Target Report Persons<br>Double Target Report Horizontal Percen<br>Double Target Report Vertical Percent<br>Double Target Report Target Index |  |  |
|----------------------------------------------------------------------------------------------------|---------------------|---------------------------------|------------------------------------------------------|----------------------------------------------------------------------------------------------------|--|--|
| ub - Target CrossTab Reports                                                                                                    |                     |                                 |                                                      |                                                                                                    |  |  |
| Base Primary Targets Options Find                                                                                                    | Reports -           | 🗐 Clip Ger                      | nders 🦻 E                                            | xit                                                                                                    |  |  |
| Report: DOUBLE TARGET CROSSTAB REPORTS<br>Market: CHICAGO, IL for JUN-AUG/NOV-DEC 2007<br>Bases: ADULTS AGE 18+<br>Farget 1: SHOP ELECTRONICS/APPLIANCESABT TE<br>Farget 2: SHOP ELECTRONICS/APPLIANCESBEST B | LEVISION & APPLIANC | THE MEDIA A                     | AUDIT<br>get Report Vertica                          | Percent                                                                                                    |  |  |
| argets                                                                                                    |                     | Target 1<br>Vertical<br>Percent | Target 2<br>Vertical<br>Percent                      | Difference                                                                                                    |  |  |
| NNUAL HOUSEHOLD INCOME\$50,000 PLUS                                                                                                    |                     | 59.1<br>42.1                    | 57.4                                                 | -1.7                                                                                                    |  |  |
| NNUAL HOUSEHOLD INCOME\$100,000 PLUS                                                                                                    |                     | 31.3                            | 24.5                                                 | -6.8                                                                                                    |  |  |
| DULTSAGE 18-20                                                                                                    |                     | *                               | 9.5                                                  | 9.5                                                                                                    |  |  |
| DULTSAGE 21-24                                                                                                    |                     | 0.7                             | 6.9                                                  | 6.2                                                                                                    |  |  |
| DULTSAGE 25-34                                                                                                    | 11.3                | 21.2                            | 9.9                                                  |                                                                                                    |  |  |
| DULTSAGE 35-44                                                                                                    | 25.4                | 21.9                            | -3.5                                                 |                                                                                                    |  |  |
| DULTSAGE 45-49                                                                                                    | 12.1                | 11.3                            | -0.8                                                 |                                                                                                    |  |  |
| JULIS-AGE 50-54                                                                                                    | 12.2                | 10.1                            | -2.1                                                 |                                                                                                    |  |  |
| JULISAGE 53-04                                                                                                    |                     | 19.3                            | 11.0                                                 | C. 1-                                                                                                    |  |  |
| DULTSAGE 00-74<br>DULTSAGE 75 DULIS                                                                                                    |                     | 7.4                             | 4.0                                                  | -0.0                                                                                                    |  |  |
| AN BUY NEXT 12 MOSSTEREO/CD OR MP3 PLAYER/IP(                                                                                                    | מכ                  | 18.6                            | 25.1                                                 | 6.4                                                                                                    |  |  |
| AN BUY NEXT 12 MONTHS VIDEO CAMERA/VCR/DVD                                                                                                    |                     | 13.1                            | 22.8                                                 | 9.6                                                                                                    |  |  |
| AN BUY NEXT 12 MOS PERSONAL COMPUTER/EQUIPME                                                                                                    | INT                 | 23.8                            | 28.8                                                 | 5.0                                                                                                    |  |  |
| AN BUY NEXT 12 MOS COMPUTER SOFTWARE                                                                                                    |                     | 20.0                            | 26.0                                                 | 6.0                                                                                                    |  |  |
| AN DUV NEVT 40 MONTHS INDA/ TV/ SET                                                                                                    | 21.9                | 21.1                            | -0.8                                                 |                                                                                                    |  |  |
| AN BUT NEAT 12 MONTHSNEVV TV SET                                                                                                    |                     |                                 | 1020312                                              | 0.4                                                                                                    |  |  |
| DTVOWN                                                                                                    |                     | 41.6                            | 41.2                                                 | -0.4                                                                                                    |  |  |
| DTVOWN<br>DTVPLAN TO BUY NEXT 12-MONTHS                                                                                                    |                     | 41.6<br>14.7                    | 41.2<br>13.9                                         | -0.4<br>-0.8                                                                                                    |  |  |
| DTVOWN<br>DTVPLAN TO BUY NEXT 12-MONTHS<br>IGITAL RECORDING DEVICE NOW HAVEDVR OR TIVO                                                                                                    |                     | 41.6<br>14.7<br>35.4            | 41.2<br>13.9<br>35.4                                 | -0.4<br>-0.8<br>0.1                                                                                                    |  |  |
| DTVOWN<br>DTVVWN<br>DTVPLAN TO BUY NEXT 12-MONTHS<br>IGITAL RECORDING DEVICE NOW HAVEDVR OR TIVO                                                                                                    |                     | 41.6<br>14.7<br>35.4            | 41.2<br>13.9<br>35.4                                 | -0.4<br>-0.8<br>0.1                                                                                                    |  |  |

In the example above, the user profiled two electronics retail stores on a number of targets, using "Vertical Percent" as the comparison metric. In this example, customers who shop ABT Electronics have a higher household income and are also older than those who shop Best Buy. See next page for an explanation on how to read this report.

## How to Create Multiple Target Report

- 1. Click on Multiple Target Report from the main menu of the Cross Tab program.
- 2. At the Primary Target Selection Screen, select up to five targets you wish to profile Click OK.
- 3. At the Order Primaries screen, you can choose to re-order the selected targets by changing the numbers in each of the boxes. Click OK when satisfied with order.

| Order Primaries |                                                |         |  |  |  |
|-----------------|------------------------------------------------|---------|--|--|--|
| Order           | Media                                          | Reorder |  |  |  |
| 1               | PLAN BUYCAR/VAN/TRUCK/SPORT UTILITY            | 1       |  |  |  |
| 2               | PLAN BUY-NEW CAR/VAN/TRUCK/SPORT UTILITY       | 2       |  |  |  |
| 3               | PLAN BUYWILL PAY \$30000 PLUS FOR NEXT VEHICLE | 3       |  |  |  |
| 4               | OWN-VAN                                        | 4       |  |  |  |
|                 |                                                |         |  |  |  |
|                 |                                                |         |  |  |  |
|                 |                                                |         |  |  |  |
|                 |                                                |         |  |  |  |
|                 |                                                |         |  |  |  |
|                 |                                                |         |  |  |  |
|                 | Canad                                          |         |  |  |  |
|                 |                                                |         |  |  |  |

- 4. At the Targets Screen, select as many targets as you wish. Click OK.
- 5. Your report will be displayed. If you selected a custom base, it will be applied as a filter to the report.
- 6. An example of a Multiple Target Report is below. By clicking on the "Reports" button, you can scroll through the different reports that are available.

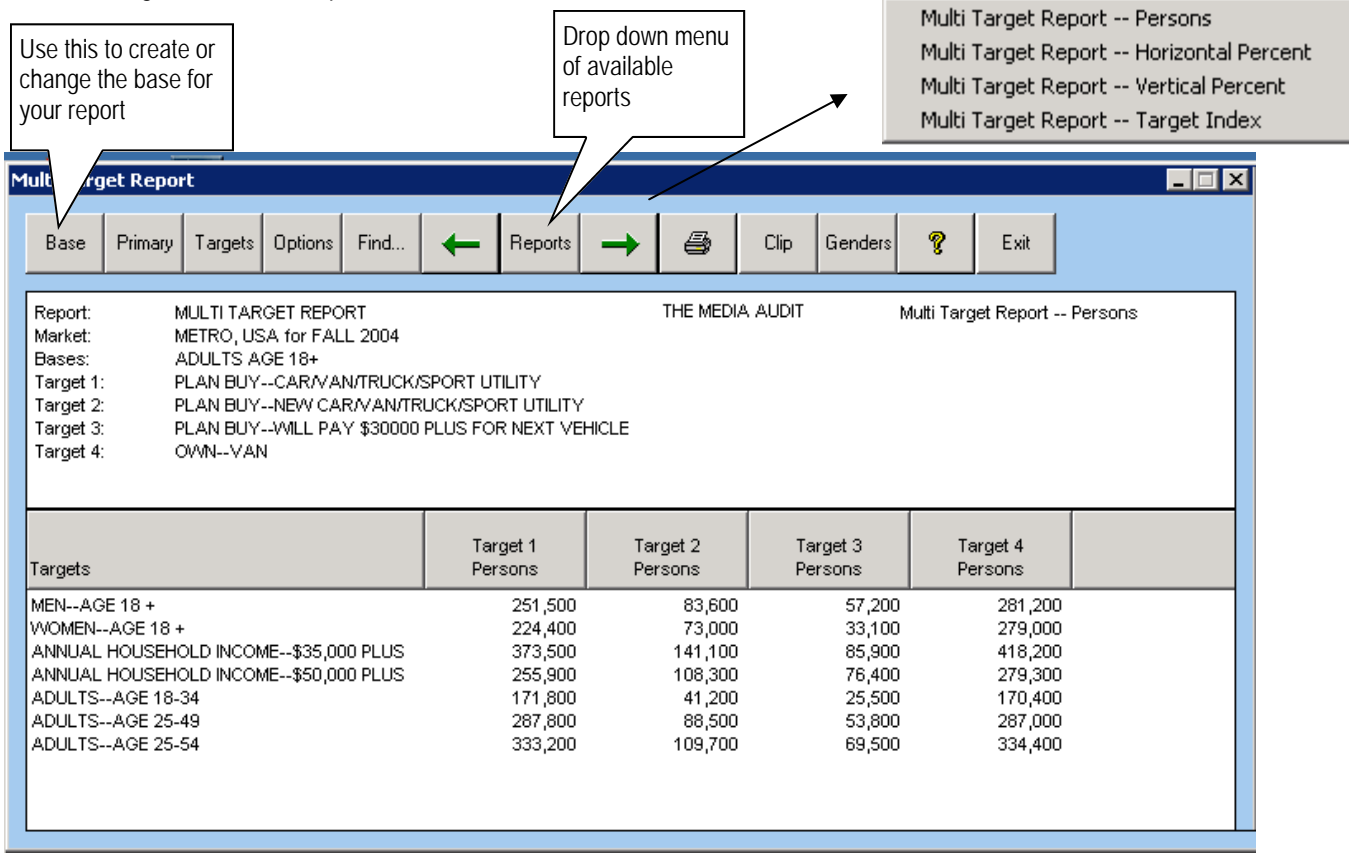

In the example above, the user profiled different auto buying groups against age, gender, and household income. For example, the number of adults who plan to buy a new car/van/truck or SUV who are 25-49 years old is 287,800.

### How to Read a Double Target Report

Below is an example of a Double Target Report, profiling customers of two local electronics retail chains in a local market. In this example, the base selected was adults 18+. Using index as the comparison metric, the report below illustrates the differences between the two retail chains. The definition for each of the column headers for the various reports is below:

- 1. <u>Base</u>: A selected demo, target, or geographic area from which the report is based.
- 2. Target 1 and 2: The two targets that are being profiled.
- 3. <u>Targets:</u> The criteria that is used to describe the Primary Targets. Also referred to as Secondary Targets.
- 4. <u>Target Persons</u>: Total number of persons in target 1 or target 2 who are in the secondary target
- 5. <u>Horizontal Percent</u>: % of people in the secondary target that match the audience of Target 1 and 2.
- 6. <u>Vertical Percent</u>: % of People in Targets 1 and 2 that fall into the secondary target group.
- 7. <u>Target Index</u>: Likelihood that Target 1 or 2 audience is to be above or below the market average with the secondary target.

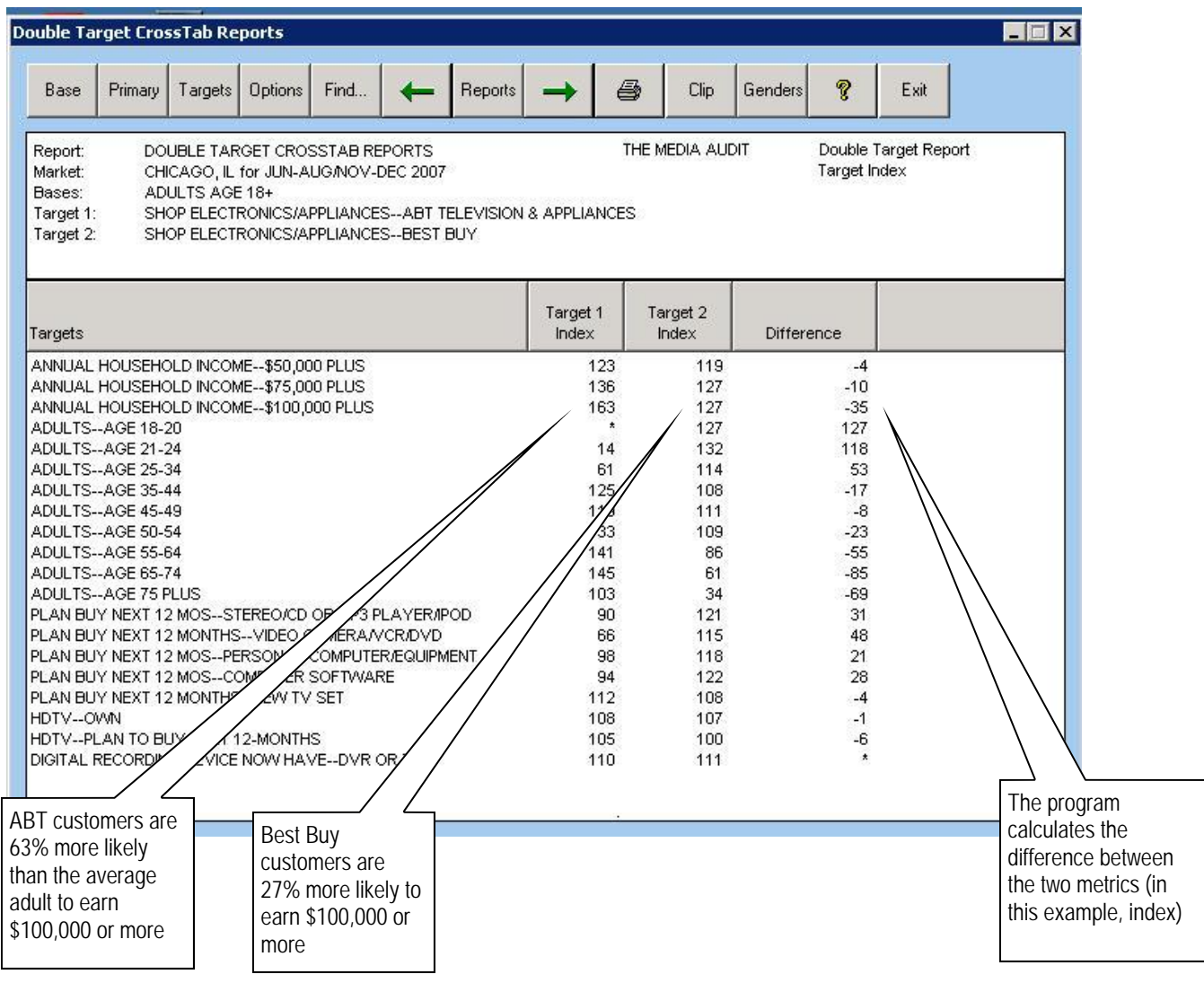

## How to Create and Read a Zip Code Report

- 1. Click on Zip Code Report from the main menu of the Cross Tab program.
- 2. At the Primary Target Selection Screen, select a single target you wish to profile. Click OK. Your report will be displayed. If you selected a custom base, it will be applied as a filter to the report.
- 3. An example of a Zip Code Report is below. In this example, the user profiled adults who read a daily weekday newspaper and where they live. Refer to the section on Zip Code Mapper reports if you would like to map this same data.

### How to Read a Zip Code Report

- 1. <u>Base</u>: A selected demo, target, or geographic area from which the report is based.
- 2. Primary Target: The target (or media) that is being profiled.
- 3. Zip Code: The list of zip codes that are used to compare to the Primary Target.
- 4. Total Count: The total number of respondents or the sample size within the zip code.
- 5. <u>Target Count</u>: The total number of respondents or the sample size for the Primary Target.
- 6. Target Percent: The percent of people in the Zip Code that are also in the Primary Target.
- 7. Weighted Total Count: The Number of people in the base who are in the zip code.
- 8. Weighted Target Count: The Number of people in the Primary Target who are in the Zip Code.
- 9. Weighted Target Percent: The percent of people the Primary Target reaches in the Zip Code.

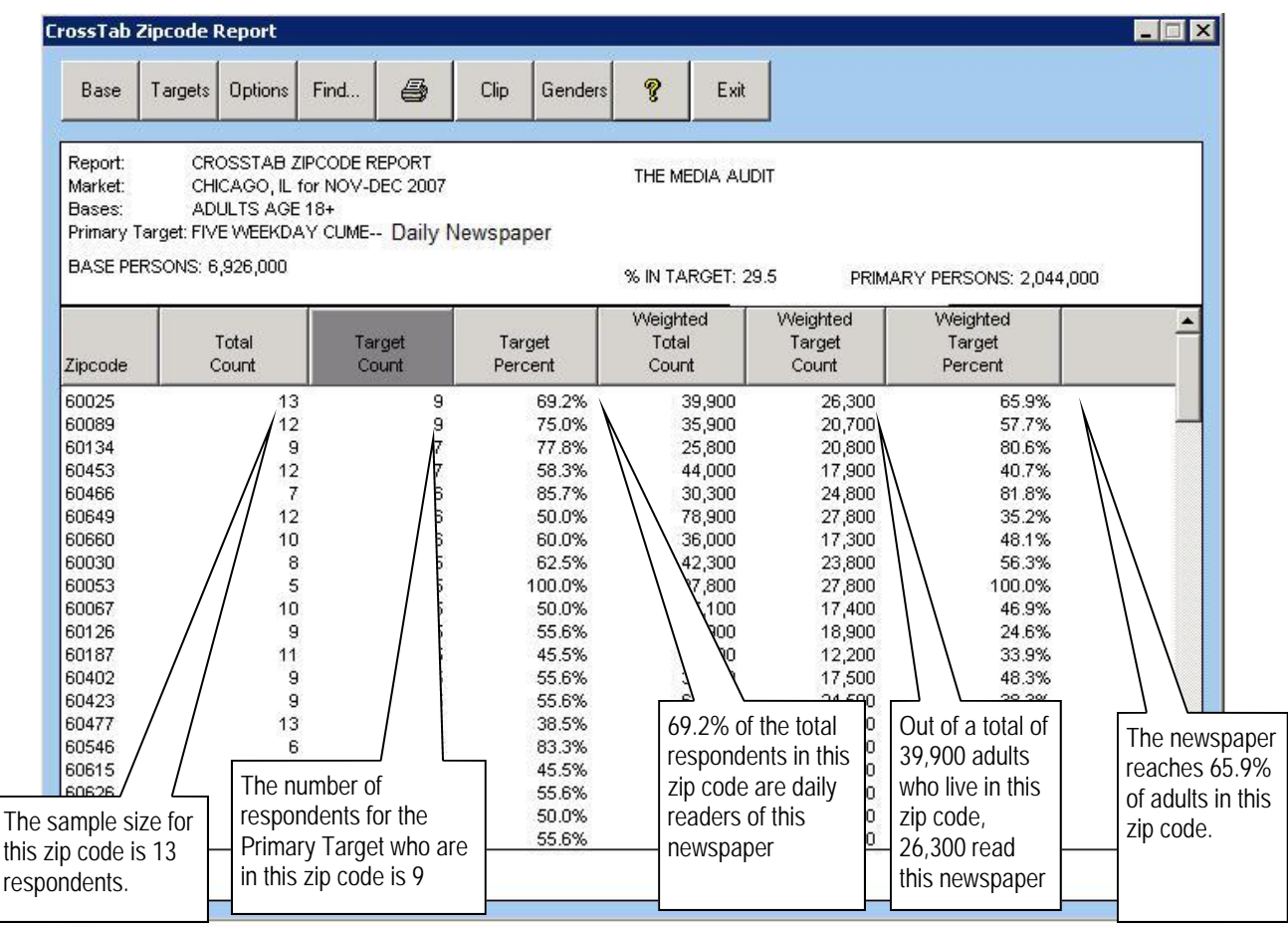

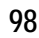

The Media Audit is a Syndicated Service of International Demographics, Inc. Customer Support: 800.324.9921

### How to Create and Read an Age Report

- 1. Click on Age Report from the main menu of the Cross Tab program.
- 2. At the Primary Target Selection Screen, select the single target you wish to profile.
- 3. At the Target Selection Screen, select as many targets as you wish. Click OK. Your report will be displayed. If you selected a custom base, it will be applied as a filter to the report.
- 4. An example of an Age Report is below. In this example, the user profiled adults who own different types of vehicles by average age.

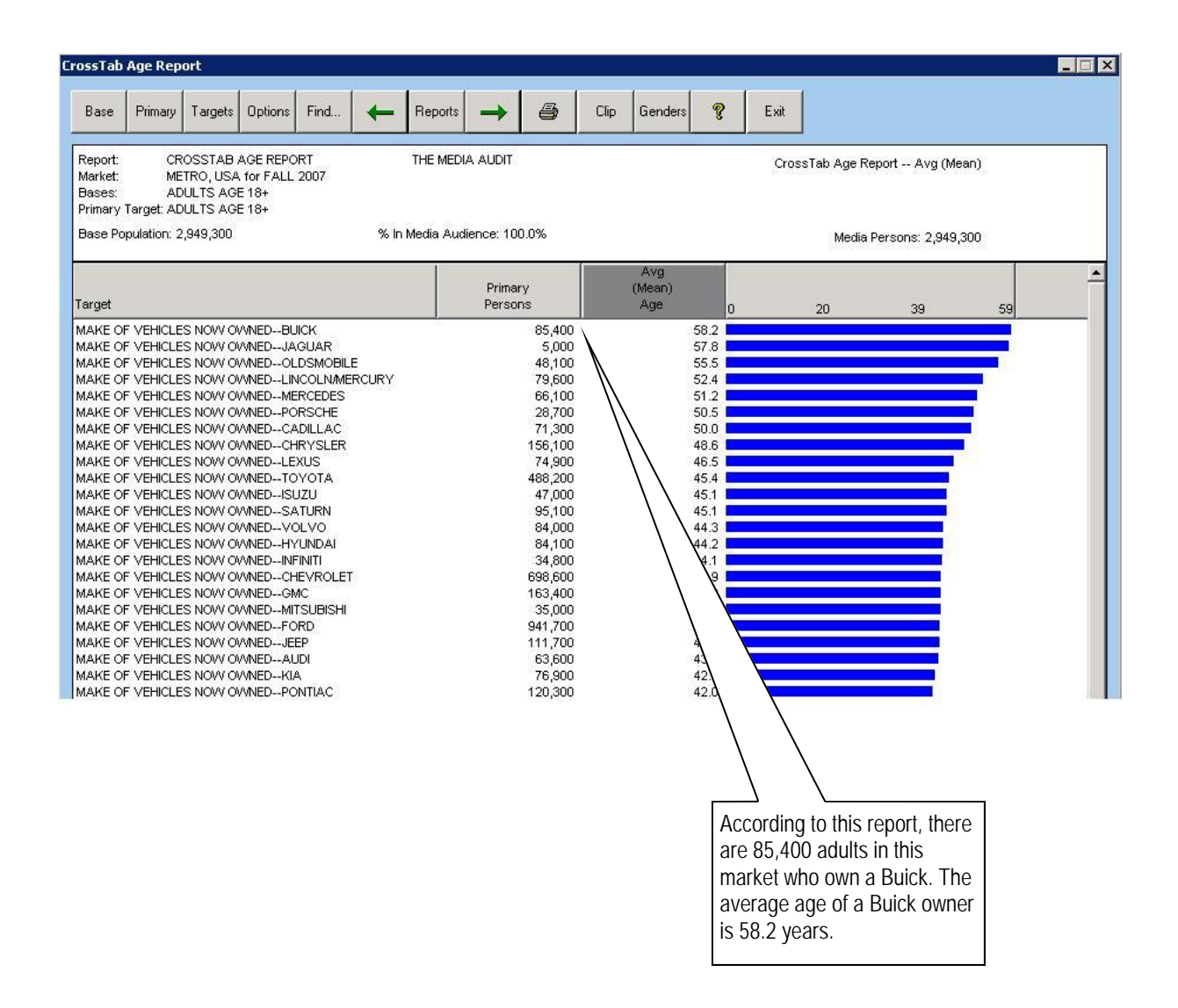

### How to Create and Read an Income Report

- 1. Click on Income Report from the main menu of the Cross Tab program.
- 2. At the Primary Target Selection Screen, select a single target you wish to profile. Click OK.
- 3. At the Targets Screen, select as many targets as you wish. Click OK. Your report will be displayed. If you selected a custom base, it will be applied as a filter to the report.
- 4. An example of an Income Report is below. In this example, the user profiled adults who plan to purchase a new vehicle for each county within a metro market.

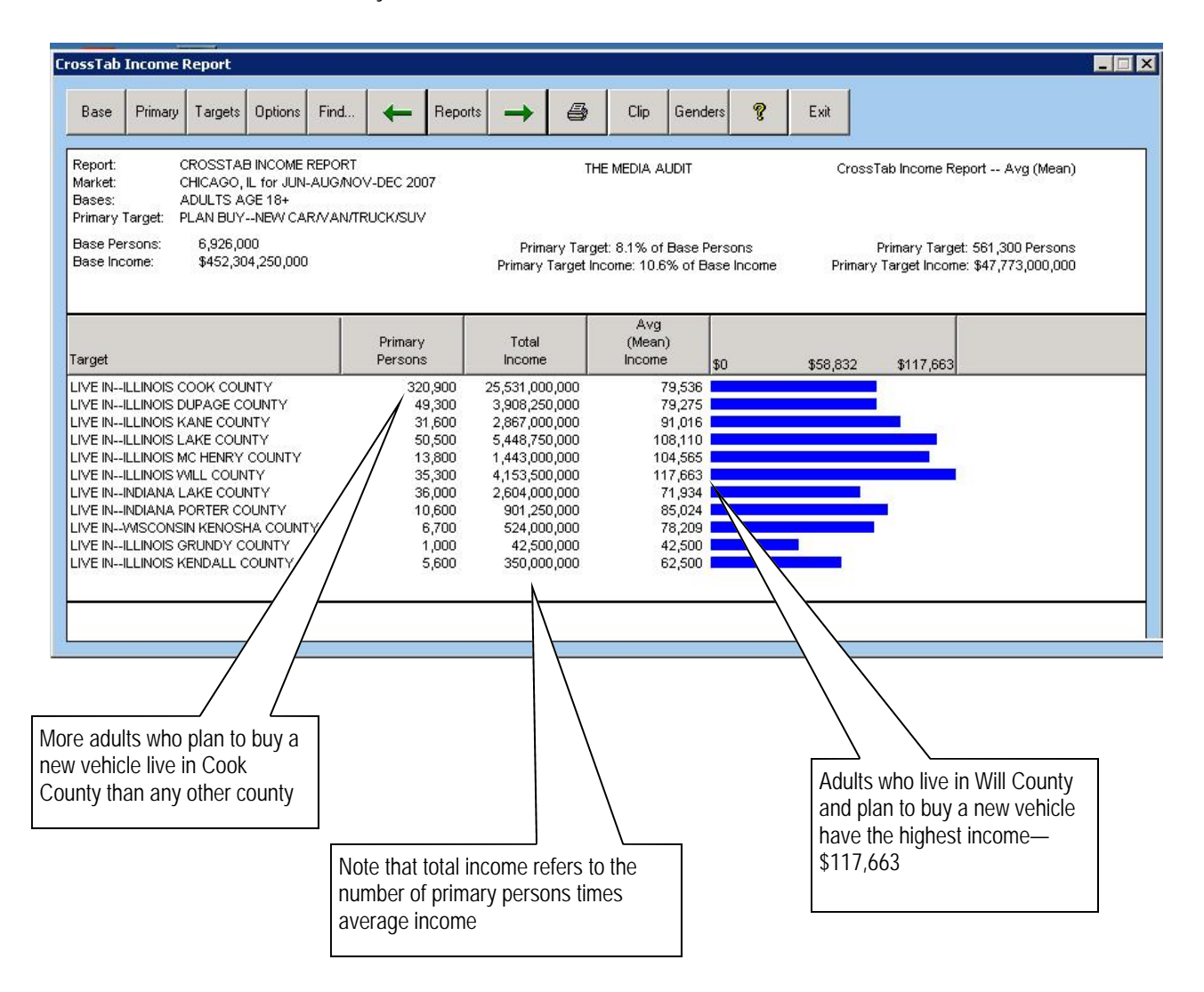

## How to Create and Read a Home Value Report

- 1. Click on Home Value Report from the main menu of the Cross Tab program.
- 2. At the Primary Target Selection Screen, select a single target you wish to profile. Click OK.
- 3. At the Targets Selection Screen, select as many targets (including media) as you wish. Click OK. Your report will be displayed. If you selected a custom base, it will be applied as a filter to the report.
- 4. An example of a Home Value Report is below. In this example, the user compared home values for adults who listen to different radio stations in a local market and who plan to buy a home in the next 2 years and also own a home. The Home Values numbers may be of particular interest to advertisers in mortgage lending, home remodeling, or furniture stores.

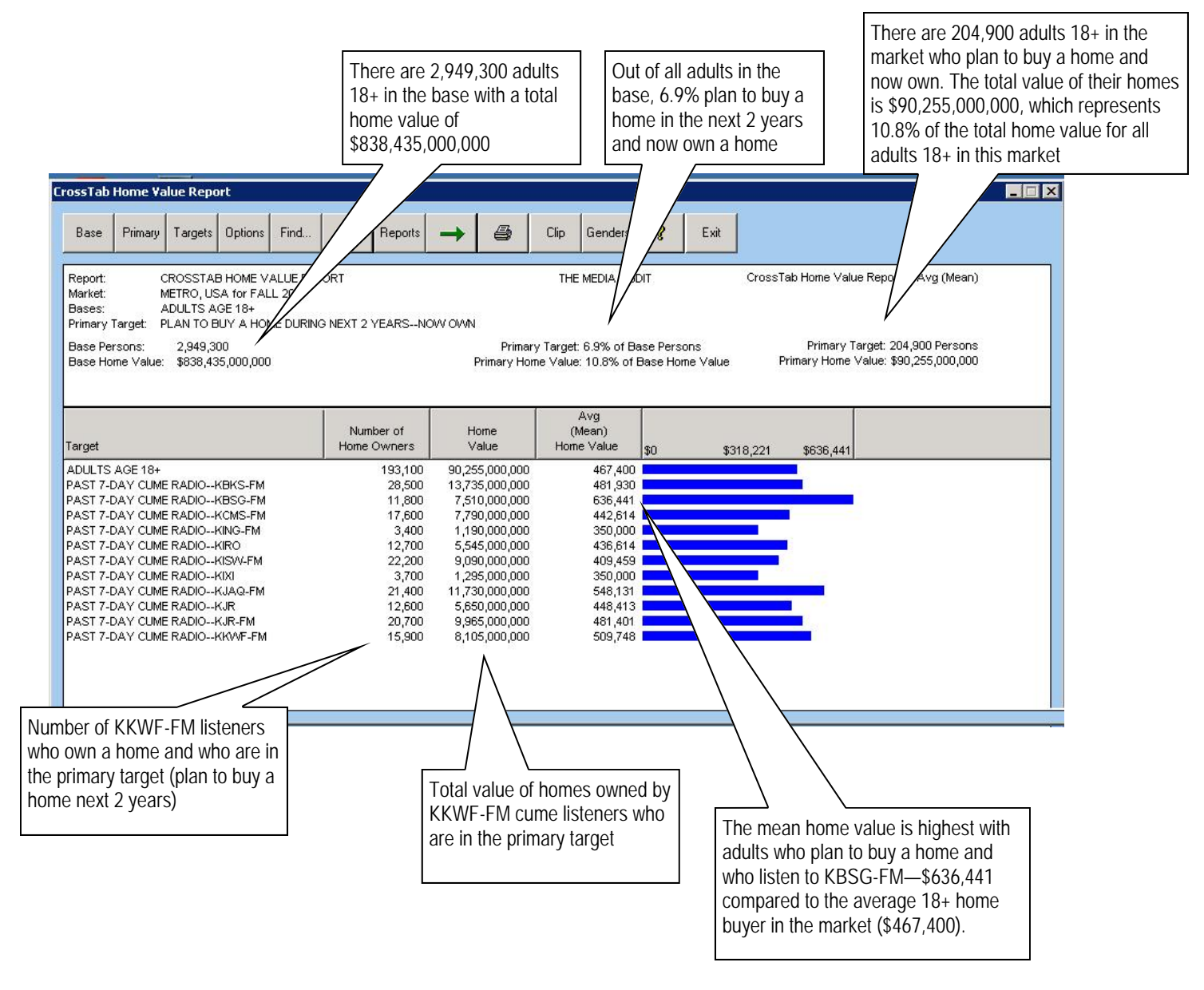

### How to Create and Read a Miles Driven Report

- 1. Click on Miles Driven Report from the main menu of the Cross Tab program.
- 2. At the Primary Target Selection Screen, select a single target you wish to profile. Click OK.
- 3. At the Targets Selection Screen, select as many targets (including media) as you wish. Click OK. Your report will be displayed. If you selected a custom base, it will be applied as a filter to the report.
- 4. An example of a Miles Driven Report is below. In this example, the user compared the average miles driven in a typical week for owners of various makes of vehicles who also plan to buy a new or used vehicle in the next 12 months. The miles driven numbers may be of particular interest to media such as outdoor and radio and would suggest a strong potential for ad exposure for certain types of consumers.

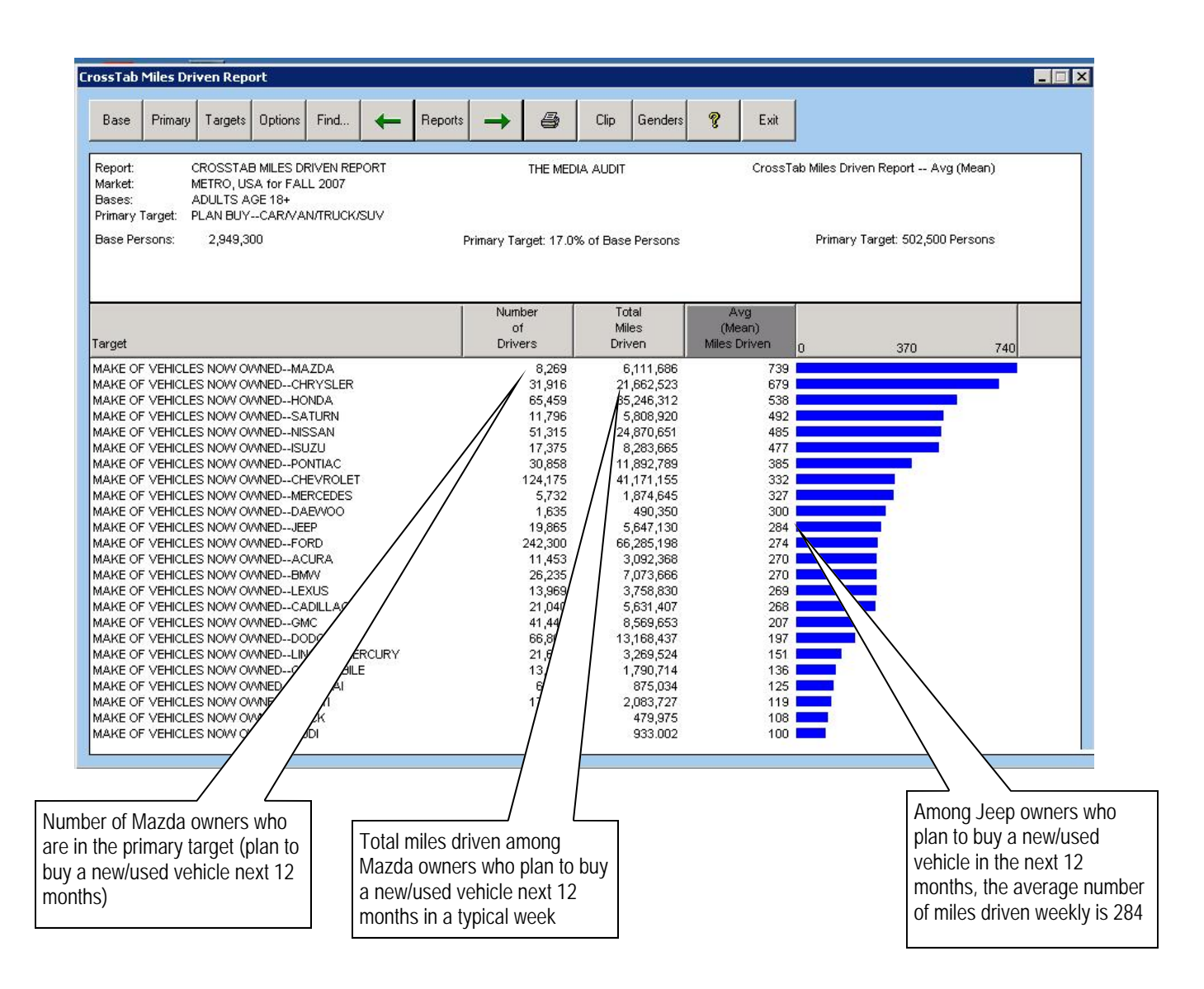